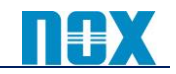

2021年10月

# Location IP 及び GRE 登録申請について

#### 【はじめに】

本書では、Zscaler Internet Access(ZIA) の Location 及び GRE 設定についてご案内いたします。2021 年4月~5月に更新された管理ポータルバージョン 6.1 より、Location IP 登録申請および GRE 登録申請 が管理 UI から可能となりました。以下の手順にて設定して頂けます様お願いいたします。

| Location IP 登録 | :①「LocationIP 新規登録方法」を実施、②「Location 設定方法」を実施 |
|----------------|----------------------------------------------|
| GRE 登録         | :①「LocationIP 新規登録方法」を実施、②「GRE 新規登録方法」を実施、   |
|                | ③「Location 設定方法」を実施                          |
| GRE 接続先変更      | :①「GRE 接続先変更方法」を実施                           |
| Location IP 削除 | :①「Location 設定削除方法」または「GRE 設定削除方法」等の         |
|                | 関連設定を削除、②「Location IP 削除方法」を実施               |

# 設定変更後には「設定有効化方法」を実施し、設定を反映させてください。

#### 【LocationIP 新規登録方法】

 「管理」→「リソース」→「トラフィックを転送」→「Static IPs & GRE Tunnels」→「Static IP タブ」→「追加 Static IP」をクリックします。

|                         | Static IPs 8                                     | Static IPs & GRE Tunnels |         |  |  |  |
|-------------------------|--------------------------------------------------|--------------------------|---------|--|--|--|
| ZIA                     | Static IP (1)                                    | GRE Tunnels (0)          |         |  |  |  |
| אי<br>עד <del>ע</del> - | <table-cell-rows> 追加 Static IP</table-cell-rows> | ● インボート…                 | 🛓 ダウンロー |  |  |  |

Static IP Address」欄に Location IP として登録するグローバル IP を入力し「次へ」をクリックします。

| 追加 Static IP Configuration |                   | -    |
|----------------------------|-------------------|------|
| 1 送信元IP 2 Region 3         | Review            |      |
|                            |                   | 1    |
| Static IP Address          | 定義                |      |
| 103.224:                   | Enter Text        |      |
|                            |                   |      |
| 次へ キャンセ*ル                  |                   |      |
| ③ 登録するグローバル IP の住          | :所を入力し、「次へ」をクリックし | します。 |

「Automatic」で正しく表示されない場合は、「手動」を選択し住所を設定してください。

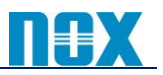

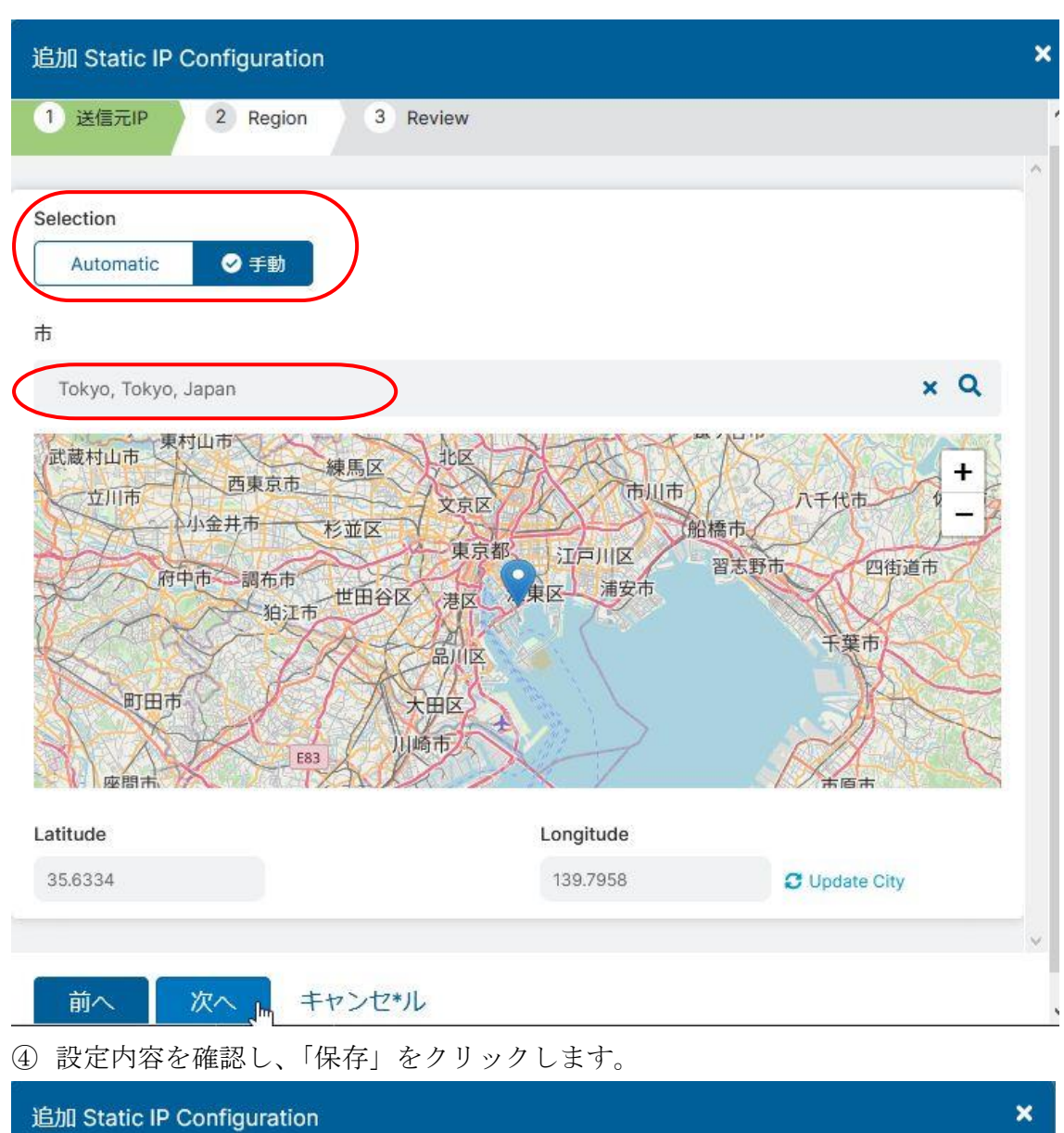

| 追加 Static IP Configuration                   |          | × |
|----------------------------------------------|----------|---|
| 1 送信元IP 2 Region 3 Review                    |          | Ŷ |
| Static IP Address<br>103.224.<br>定義          | 0        | ^ |
|                                              |          |   |
| IP Region                                    | Latitude |   |
| Tokyo, Tokyo, Japan<br>Longitude<br>139.7958 | 35.6334  | ~ |
| 前へ 保存 キャンセ*ル                                 |          | 4 |

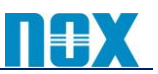

### 【GRE 新規登録方法】

 「管理」→「リソース」→「トラフィックを転送」→「Static IPs & GRE Tunnels」→「GRE Tunnels タブ」→ 「追加 GRE Tunnle」をクリックします。

| Statio                    | : IPs & GRE Tunnels            |                       |
|---------------------------|--------------------------------|-----------------------|
| ZIA Static                | IP (2) GRE Tunnels (0)         |                       |
| ②<br>サマリー                 | R5 追加 GRE Tunnel 🛓 ダウンロ        |                       |
| ② プルダウンより追加               | I済みのグローバル IP を選択し、「            | 次へ」をクリックします           |
| 追加 GRE Tunnel Config      | uration                        |                       |
| 1 送信元IP 2 Data            | Center 3 Internal IP Range 4 R | eview                 |
| Static IP Address         |                                |                       |
| 103.224.                  |                                | 120 7058              |
| P Region: Tokyo           | ERI 33.0334                    | LONG. 1327 930        |
| 定義                        |                                |                       |
| Enter Text                |                                |                       |
|                           |                                | ~                     |
| 次へ キャンセ*                  | L                              |                       |
| ③ プルダウンより GF              | Eトンネル接続先を選択し、「次へ               | -」をクリックします。           |
| Recommend と記載             | dされている DC を選択いただく事             | をお勧めいたします。            |
| 追加 GRE Tunnel Config      | uration                        |                       |
| 1 送信元IP 2 Data            | a Center 3 Internal IP Range 4 | Review                |
|                           |                                | 選択肢として表示される DC は、最寄   |
| Domestic Preference       |                                | りの DC のみが表示されます。表示さ   |
| 🗆 ×                       |                                | れない DC を利用したい場合は、     |
| Primary Data Center VIP   |                                | Zscaler社に登録申請する事で利用可能 |
| 165.225.110.14            |                                | となりますので、弊社へご連絡下さい。    |
| Secondary Data Center VIP |                                |                       |
| 147.161.192.23            |                                |                       |
|                           |                                |                       |
| 前へ次へ、山                    | キャンセ*ル                         |                       |

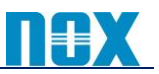

④ Internal GRE IP Range を選択し、「次へ」をクリックします。

| - Asiavur 2 Data Center                                                                                                    | 3 Internal IP Range 4 Review                                                                 |
|----------------------------------------------------------------------------------------------------|----------------------------------------------------------------------------------------------|
| S Unnumbered IP                                                                                                    |                                                                                              |
| ×                                                                                                    |                                                                                              |
| elect Internal GRE IP Range                                                                                                    | Search                                                                                       |
| 172.18.253.216 - 172.18.253.223                                                                                                    | O 172.19.10.232 - 172.19.10.239                                                              |
| ) 172.19.10.240 - 172.19.10.247                                                                                                    | 0 172.19.44.32 - 172.19.44.39                                                                |
| ) 172.20.134.104 - 172.20.134.111                                                                                                    | O 172.20.134.112 - 172.20.134.119                                                            |
| ) 172.20.134.120 - 172.20.134.127                                                                                                    | O 172.20.134.128 - 172.20.134.135                                                            |
| 172.20.134.136 - 172.20.134.143                                                                                                    | O 172.20.134.144 - 172.20.134.151                                                            |
| nternal GRE IP Range                                                                                                    |                                                                                              |
| 172.18.253.216 - 172.18.253.223                                                                                                    |                                                                                              |
| 前へ 次へ キャンセギル<br>設定内容を確認し、「保存」を<br>வி GRE Tunnel Configuration                                                                                                    | クリックします。                                                                                     |
| 前へ 次へ、 キャンセ*ル<br>設定内容を確認し、「保存」をな<br>追加 GRE Tunnel Configuration                                                                                                    | クリックします。<br>Internal IP Range ④ Review                                                       |
| 前へ 次へ キャンセ*川<br>設定内容を確認し、「保存」を<br>つ GRE Tunnel Configuration<br>1 送信元IP 2 Data Center 3<br>Gata Citatic IP Address<br>03.224.                                                                                      | クリックします。<br>Internal IP Range ④ Review                                                       |
| 前へ<br>次へ、<br>サア<br>キャンセ*バ<br>設定内容を確認し、「保存」を<br>3<br>1<br>送信元P<br>2<br>Data Center<br>3<br>3<br>Static IP Address<br>03.224.<br>主義                                                                                  | クリックします。<br>Internal IP Range ④ Review                                                       |
| 前へ<br>次へ、<br>サックキャンセ*川<br>設定内容を確認し、「保存」を<br>3<br>3<br>3<br>3<br>3<br>4<br>5<br>5<br>5<br>5<br>5<br>5<br>5<br>5<br>5<br>5<br>5<br>5<br>5                                                                            | クリックします。<br>Internal IP Range ④ Review<br>Secondary Data Center VIP<br>OSA1 (147.161.192.23) |
| 前へ次へ、キャンセ*川<br>設定内容を確認し、「保存」を<br><u>3</u> 加 GRE Tunnel Configuration<br><u>3</u> 送信元IP 2 Data Center 3<br><u>3</u><br><u>5</u><br><u>5</u><br><u>5</u><br><u>5</u><br><u>7</u><br><u>7</u><br><u>7</u><br><u>7</u> | カリックします。<br>Internal IP Range ④ Review<br>Secondary Data Center VIP<br>OSA1 (147.161.192.23) |
| 前へ 次へ キャンセ*川<br>設定内容を確認し、「保存」を<br>3<br>3<br>3<br>3<br>3<br>3<br>3<br>4<br>5<br>5<br>5<br>5<br>5<br>5<br>5<br>5<br>5<br>5<br>5<br>5<br>5                                                                            | クリックします。<br>Internal IP Range ④ Review<br>Secondary Data Center VIP<br>OSA1 (147.161.192.23) |

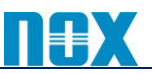

#### 【GRE 接続先変更方法】

①「管理」→「リソース」→「トラフィックを転送」→「Static IPs & GRE Tunnels」→「GRE Tunnels タブ」に て変更したい GRE 設定の鉛筆マーク(編集)をクリックします。

| Static | IP (2) GF | RE Tunnels (1) |             |      |              |       |    |        |   |
|--------|-----------|----------------|-------------|------|--------------|-------|----|--------|---|
| 〕追加 G  | RE 🕑 イ    | ンポー 🛓 ダ!       | באל 📔 csv   | ノインポ |              |       |    | Search | a |
|        |           |                |             |      |              |       |    |        |   |
| No.    | Stati 📀   | Primary Dat    | Secondary D | 管理者  | Last Modifie | 最終変更者 | 定義 |        | : |

② 「次へ」をクリックします。

| 1 送信元IP 2 Data Co                                 | enter 3 Internal IP Range 4 Re | eview          |
|---------------------------------------------------|--------------------------------|----------------|
| Static IP Address<br>103.224.<br>IP Region: Tokyo | LAT: 35,6334                   | LONG: 139.7958 |
| 定義<br>Enter Text                                  |                                |                |
| 次へ キャンセ*ル                                         |                                | 削除             |

③ 変更したい GRE の宛先をプルダウンより選択し、「次へ」をクリックします。

| 編集 GRE Tunnel Configuration                        | ×                     |
|----------------------------------------------------|-----------------------|
| 1 送信元IP 2 Data Center 3 Internal IP Range 4 Review | w                     |
|                                                    | 選択肢として表示される DC は、最寄   |
| Domestic Preference                                | りの DC のみが表示されます。表示さ   |
|                                                    | れない DC を利用したい場合は、     |
| Primary Data Center VIP                            | Zscaler社に登録申請する事で利用可能 |
| 147.161.192.23                                     | となりますので、弊社へご連絡下さい。    |
| Secondary Data Center VIP                          |                       |
| 113.31.156.130                                     | ×                     |
|                                                    | ~                     |
| 前へ 次へ キャンセ*ル                                       | 削除                    |

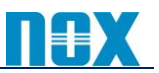

④ Internal GRE IP Range を選択し、「次へ」をクリックします。

(変更しない場合はそのまま「次へ」をクリック)

| 編集 GRE Tunnel Configuration                      |                                                            |
|--------------------------------------------------|------------------------------------------------------------|
| 1 送信元IP 2 Data Center                            | 3 Internal IP Range 4 Review                               |
| Is Unnumbered IP                                 |                                                            |
| Select Internal GRE IP Range                     | Search Q                                                   |
| O 172.19.10.232 - 172.19.10.239                  | 0 172.19.10.240 - 172.19.10.247                            |
| O 172.19.44.32 - 172.19.44.39                    | 0 172.20.134.104 - 172.20.134.111                          |
| O 172.20.134.112 - 172.20.134.119                | 0 172.20.134.120 - 172.20.134.127                          |
| O 172.20.134.128 - 172.20.134.135                | 0 172.20.134.136 - 172.20.134.143                          |
| O 172.20.134.144 - 172.20.134.151                | 0 172.20.134.152 - 172.20.134.159                          |
| Internal GRE IP Range                            |                                                            |
| 172.18.253.216                                   |                                                            |
|                                                  |                                                            |
| 前へ 次へ 🚽 キャンセ                                     | *ル 削除                                                      |
| ⑤ 設定内容を確認し、「保存」                                  | をクリックします。                                                  |
| 編集 GRE Tunnel Configuration                      |                                                            |
| 1 送信元IP 2 Data Center                            | 3 Internal IP Range 4 Review                               |
| Static IP Address<br>103.224.                    |                                                            |
| 定義                                               | •                                                          |
| Primary Data Center VIP<br>OSA1 (147.161.192.23) | Secondary Data Center VIP<br>zenlayer-sha (113.31.156.130) |
| Internal GRE IP Range<br>172.18.253.216          | 0                                                          |
| 北島町木                                             | 有田市 <b>有田市</b> 月田郡 <b>十</b> -                              |
| 町                                                | 田<br>田<br>田<br>御<br>坊<br>市                                 |
| 前へ保存、キャンセ                                        | **ル 削除                                                     |

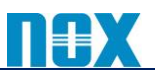

### 【Location 設定方法】

「管理」→「リソース」→「ロケーショングループ」→「ロケーションタブ」→「追加ロケーション」をクリックします。

ロケーショングループ ロケーション (2) ロケーショングループ (6) 最終更新 追加... 追加ロケーション ダウ... 
 CSV...

② 必要な項目を入力し、「保存」をクリックします。

| ション                                                                                  |                                                                                 |                                                 |                                         |                                                                                                    |                            |                                                                                       |                    |
|--------------------------------------------------------------------------------------|---------------------------------------------------------------------------------|-------------------------------------------------|-----------------------------------------|----------------------------------------------------------------------------------------------------|----------------------------|---------------------------------------------------------------------------------------|--------------------|
| 乙前                                                                                   |                                                                                 |                                                 |                                         | сс                                                                                                    |                            | $\mathbf{i}$                                                                          |                    |
| Brunch-A                                                                             |                                                                                 |                                                 |                                         | 日本                                                                                                    | ~                          |                                                                                       |                    |
| 町村/県/                                                                                | HN .                                                                            |                                                 |                                         | タイムゾーン                                                                                                    |                            |                                                                                       |                    |
|                                                                                      |                                                                                 |                                                 |                                         | アジア/東京                                                                                                    | ~                          | 1                                                                                     |                    |
| マニュアル                                                                                | ロケーショングループ                                                                      |                                                 |                                         | 動的ロケーショングループ                                                                                                    |                            |                                                                                       |                    |
| Location                                                                             | s_SSL; Locations_SSL_                                                           | CltCo 👻                                         |                                         |                                                                                                    |                            |                                                                                       |                    |
| <i>⋜</i> ニュアル                                                                        | ロケーショングループカ                                                                     | から除外                                            |                                         | 動的ロケーショングループから除タ                                                                                                    | <b></b> ң                  |                                                                                       |                    |
| ×                                                                                    |                                                                                 |                                                 |                                         | ×                                                                                                    |                            |                                                                                       |                    |
| Ovrporat<br>レス                                                                       | e user traffic                                                                  | •                                               |                                         | - 18 / - 1 / - 18                                                                                                    |                            |                                                                                       |                    |
| Corporat<br>レス<br>atic IP Ac<br>03.224                                               | e user traffic                                                                  | nels                                            | プ,<br>をi                                | ルダウンよりグローバル<br>選択してください。                                                                                                    |                            | GRE 設定用パラッ                                                                            | x-9                |
| Corporat<br>レス<br>atic IP Ac<br>03.224<br>ロキシボ・                                      | e user traffic<br>Idresses and GRE Tun                                          | nels                                            | プ<br>をi                                 | ルダウンよりグローバル<br>選択してください。<br>VPN属性                                                                                             |                            | GRE 設定用パラァ<br>こちらよりご確認                                                                | メータ<br>くださ         |
| レス<br>atic IP Ac<br>03.224<br>ロキシポ・<br>よし                                            | e user traffic                                                                  | nels                                            | プ<br>をi                                 | ルダウンよりグローバル<br>選択してください。<br>VPN属性<br>なし                                                                                       |                            | GRE 設定用パラッ<br>こちらよりご確認                                                                | メータ<br>くださ         |
| しス<br>atic IP Ac<br>03.224<br>ロキシポ・<br>違し<br>REトンネル                                  | e user traffic<br>Idresses and GRE Tun<br>ート<br>レ情報                             | nels                                            | プ<br>をi                                 | ルダウンよりグローバル<br>選択してください。<br>VPN属性<br>なし                                                                                       |                            | <b>GRE</b> 設定用パラ><br>こちらよりご確認<br>▲ エクスポート                                             | ×-タ<br>くださ         |
| しス<br>atic IP Ac<br>03.224<br>ロキシボ・<br>なし<br>REトンネル<br>No.                           | e user traffic<br>Idresses and GRE Tun<br>ート<br>レ情報<br>Tunnel Sour              | nels                                            | プ,<br>をi                                | ルダウンよりグローバル<br>選択してください。<br>VPN属性<br>なし<br>Primary Destination Internal                                                       | IP C                       | GRE 設定用パラァ<br>こちらよりご確認<br>▲ エクスポート<br>ary Destination Intern                          | メータ<br>くださ         |
| レス<br>atic IP Ac<br>03.224<br>ロキシボ・<br>楽し<br>REトンネル<br>No.                           | e user traffic<br>Idresses and GRE Tun<br>一ト<br>レ/审報<br>Tunnel Sour<br>103.224. | •<br>nels • • • • • • • • • • • • • • • • • • • | プ,<br>をi<br>Secondary<br>113.31.156.130 | ルダウンよりグローバル<br>選択してください。<br>VPN属性<br>なし<br>Primary Destination Internal<br>172.18.253.216 - 172.18.253.219                    | IP<br>Seconda<br>172.18.25 | GRE 設定用パラク<br>こちらよりご確認<br>▲ エクスポート<br>ary Destination Intern                          | メータくださ             |
| レス<br>atic IP Ac<br>03.224<br>ロキシボ・<br>よし<br>REトンネJ<br>No.                           | e user traffic<br>Idresses and GRE Tun<br>ート<br>レ情報<br>Tunnel Sour<br>103.224.  | • nels • • • • • • • • • • • • • • • • • • •    | プ,<br>を注<br>Secondary<br>113.31.156.130 | ルダウンよりグローバル<br>選択してください。<br>VPN属性<br>なし<br>Primary Destination Internal<br>172.18.253.216 - 172.18.253.219<br>仮想ZENクラスタ       | IP<br>Seconda<br>172.18.25 | GRE 設定用パラァ<br>こちらよりご確認<br>よ エクスポート<br>ary Destination Intern<br>53.220-172.18.253.223 | メータくださ             |
| Corporat<br>レス<br>atic IP Ac<br>03.224<br>ロキシポ・<br>よし<br>REトンネJ<br>Jo.<br>想ZEN<br>よし | e user traffic<br>Idresses and GRE Tun<br>-ト<br>レ情報<br>Tunnel Sour<br>103.224.  | • nels<br>• • • • • • • • • • • • • • • • • • • | プノ<br>を注<br>Secondary<br>113.31.156.130 | ルダウンよりグローバル<br>選択してください。<br>VPN属性<br>なし<br>Primary Destination Internal<br>172.18.253.216 - 172.18.253.219<br>仮想ZENクラスタ<br>なし | IP<br>Seconda<br>172.18.25 | GRE 設定用パラク<br>こちらよりご確認<br>よ ェクスポート<br>ary Destination Intern<br>53.220-172.18.253.223 | メ <i>ータ</i><br>くださ |

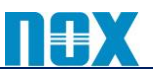

#### 【Location 設定削除方法】

①「管理」→「リソース」→「ロケーショングループ」→「ロケーションタブ」にて削除したい Location 設定の 鉛筆マーク(編集)をクリックします。

| ロケー  | ショング        | ブループ      |       |        |      |         |           |       |          |         |         |               |
|------|-------------|-----------|-------|--------|------|---------|-----------|-------|----------|---------|---------|---------------|
| ロケーシ | ンヨン (3)     | ロケーショ     | ョングル  | ープ (6) | 最終更新 | Azure V | irtual WA | Nロケーシ | ョン (0) * | 視       |         |               |
| ❹ 追加 | <b>ジ</b> イン | 🛓 ダウ      |       | csv    |      |         |           |       | T        | F= Fa   | Search. | ۹             |
| No.  | 名前          | IPアド      | プロ    | ク      | 認証   | フ       | 帯         | 仮     | IPS      | グ       | Loc     | ÷             |
| 1    | Brunch-A    | 103.224.1 |       |        |      |         |           |       |          | Locatio | Corpor  | <u>∱</u> →9 ^ |
| 2    | DPP-test    |           | 10607 |        | 有効:  | 有効      |           |       | 有効       | Corpor  | Corpor  | 「編集」♀         |
| 3    | noxguest    | 219.127.7 |       |        | 有効   |         |           |       |          | Locatio | Corpor  | × 40 V        |

② 「削除」をクリックします。

| Enter lext                    |             |           | アンア/東京                       | ~             |                 |
|-------------------------------|-------------|-----------|------------------------------|---------------|-----------------|
| マニュアルロケーショングループ               |             |           | 動的ロケーショングループ                 |               |                 |
| Locations_SSL; Locations_SSL  | _CltCo 🗸    |           | Corporate User Traffic Group |               |                 |
| ?ニュアルロケーショングループ               | から除外        |           | 動的ロケーショングループから除く             | 74            |                 |
| ×                             |             |           |                              |               |                 |
| ocation Type                  |             |           |                              |               |                 |
| Corporate user traffic        | ~           |           |                              |               |                 |
| tatic IP Addresses and GRE Tu | innels      |           |                              |               |                 |
| プロキシポート                       |             |           | VPN属性                        |               |                 |
| なし                            | ~           |           | なし                           | ~             |                 |
|                               |             |           |                              |               | 🛓 エクスポート        |
| REトンネル情報                      |             | Secondary | Primary Destination Internal | Secondary Des | tination Intern |
| REトンネル情報<br>No. Tunnel Sour   | Primary Des | Secondary |                              |               |                 |

③ 表示される画面にて「確認」をクリックします。

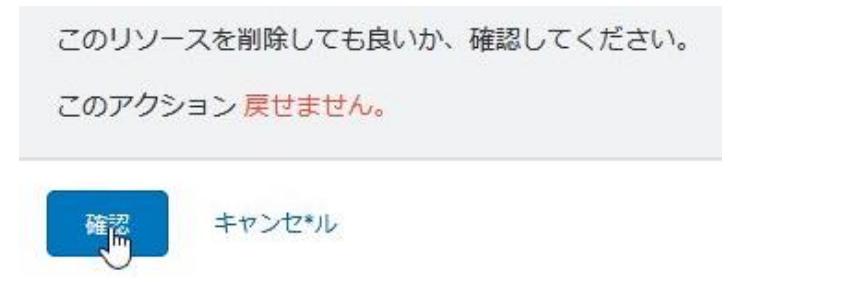

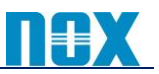

### 【GRE 設定削除方法】

, m

「管理」→「リソース」→「Static IPs & GRE Tunnels」→「GRE Tunnels タブ」にて削除したいGRE 設定の鉛筆マーク(編集)をクリックします。

| 追加 GRE T                                                              | 「u ・ ・ ・ ・ ・ ・ ・ ・ ・ ・ ・ ・ ・ ・ ・ ・ ・ ・            | 素 ダウンロー                            | CSVインポー                              |                              |          |     | Search                |
|-----------------------------------------------------------------------|---------------------------------------------------|------------------------------------|--------------------------------------|------------------------------|----------|-----|-----------------------|
| No.                                                                   | Static IP 📀 Primary Dat                           | a C Secondary Dat.                 | 管理者                                  | Last Modified T              | 最終変更者    | 定義  |                       |
| 1000000                                                               | 103.224.12 OSA1 (147.10                           | 61.192 zenlayer-sha (1             | 3 Self                               | 5月 08, 2021 11:52            | morikawa | *** | 編集                    |
| 「出山」                                                                  | 除」をクリック                                           | します                                |                                      |                              |          |     |                       |
| ונידו י                                                               |                                                   |                                    |                                      |                              |          |     |                       |
| 扁集 GF                                                                 | RE Tunnel Conf                                    | iguration                          |                                      |                              |          |     |                       |
| a                                                                     |                                                   |                                    |                                      |                              |          |     |                       |
| 1 送信                                                                  | 国元IP 2 Da                                         | ata Center                         | 3 Internal I                         | P Range 4                    | Review   |     |                       |
|                                                                       |                                                   |                                    |                                      |                              |          |     |                       |
|                                                                       |                                                   |                                    |                                      |                              |          |     |                       |
| itatic IP                                                             | Address                                           |                                    |                                      |                              |          |     |                       |
| <b>itatic IP</b><br>03.224.                                           | Address                                           |                                    |                                      |                              |          |     |                       |
| tatic IP<br>03.224:<br><b>P Regior</b>                                | Address<br>n: Tokyo                               |                                    | LAT: 35.6                            | 334                          |          | L   | <b>ONG:</b> 139.7958  |
| tatic IP<br>03.224.<br><b>&gt; Regior</b><br>E義                       | Address<br>n: Tokyo                               |                                    | <b>LAT</b> : 35.6                    | 334                          |          | L   | <b>ONG:</b> 139.7958  |
| tatic IP<br>03.224.<br>PRegior<br>E義<br>Enter Te                      | Address<br>n: Tokyo                               |                                    | <b>LAT</b> : 35.6                    | 334                          |          | L   | <b>ONG</b> : 139.7958 |
| tatic IP<br>03.224.<br><b>P Regior</b><br>三義<br>Enter Te              | Address<br>n: Tokyo                               |                                    | L <b>AT</b> : 35.6                   | 334                          |          | L   | <b>ONG</b> : 139.7958 |
| Static IP<br>03.224:<br>P Regior<br>E義<br>Enter Te                    | Address<br>n: Tokyo                               |                                    | <b>LAT</b> : 35.6                    | 334                          |          | L   | ONG: 139.7958         |
| tatic IP<br>03.224:<br>• Regior<br>Enter To<br>Enter To               | Address<br>n: Tokyo<br>ext<br>キャンセ                | 2*JU                               | L <b>AT</b> : 35.6                   | 334                          |          | L   | ONG: 139.7958         |
| tatic IP<br>03.224:<br>P Regior<br>E義<br>Enter Te                     | Address<br>n: Tokyo<br>ext<br>キャンセ                | 2*JU                               | L <b>AT</b> : 35.6                   | 334                          |          | L   | ONG: 139.7958         |
| tatic IP<br>03.224:<br>PRegior<br>E義<br>Enter To<br>次へ<br>表示:         | Address<br>n: Tokyo<br>ext<br>キャンセ<br>される画面にて     | Z*ル<br>ご「確認」をク                     | <b>LAT</b> : 35.6<br>リックしま           | 3 <b>34</b><br>इ. <b>क</b> ् |          | L   | ONG: 139.7958         |
| tatic IP<br>03.224:<br>P Regior<br>E義<br>Enter Te<br>友へ<br>表示:<br>このリ | Address<br>n: Tokyo<br>キャンセ<br>される画面にて<br>ソースを削除し | 2 <b>*ル</b><br>〔「確認」をク<br>ても良いか、確認 | <b>LAT</b> : 35.6<br>リックしま<br>記してくださ | 5334<br>ミす。<br>Eい。           |          | L   | ONG: 139.7958         |

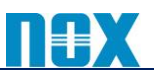

#### 【LocationIP 削除方法】

① 「管理」→「リソース」→「トラフィックを転送」→「Static IPs & GRE Tunnels」→「Static IP タブ」にて削除 したい Location IP の鉛筆マーク(編集)をクリックします。

| Statio        | c IPs &   | GRE T  | ūr  | nels                |         |                      |       |    |        |   |
|---------------|-----------|--------|-----|---------------------|---------|----------------------|-------|----|--------|---|
| Static        | : IP (2)  | GRE Tu | nne | ls (0)              |         |                      |       |    |        |   |
| <b>①</b> 追加 S | itatic IP | ● インボ  | - ト | 🛓 ダウンロー             | CSVインボー |                      |       | 8  | Search | ٩ |
| No.           | Static I  | Р      | ⊘   | 市                   | 管理者     | Last Modified Time   | 最終変更者 | 定義 |        | : |
| 1             | 103.22    | 4      |     | Tokyo, Tokyo, Japan | Self    | 5月 08, 2021 11:57 午後 |       |    | ្ណា    | ^ |
| 2             |           |        |     |                     | Self    |                      |       |    | 編集     | ~ |

② 「削除」をクリックします。

| 編集 Static IP Configuration  |            | *  |
|-----------------------------|------------|----|
| 1 送信元IP 2 Region            | 3 Review   |    |
|                             |            | ^  |
| Static IP Address           | 定義         |    |
| 103.224.                    | Enter Text |    |
|                             |            |    |
| 次へ キャンセ*ル                   |            | 削除 |
| ③ 表示される画面にて「確認」             | をクリックします。  |    |
| このリソースを削除しても良いか、            | 確認してください。  |    |
| このアクション <mark>戻せません。</mark> |            |    |
| 確認 キャンセ*ル                   |            |    |

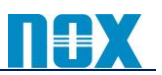

## 【設定有効化方法】

各設定項目にて設定を実施した際は、必ず「有効化」をクリックし変更内容を反映させてください。

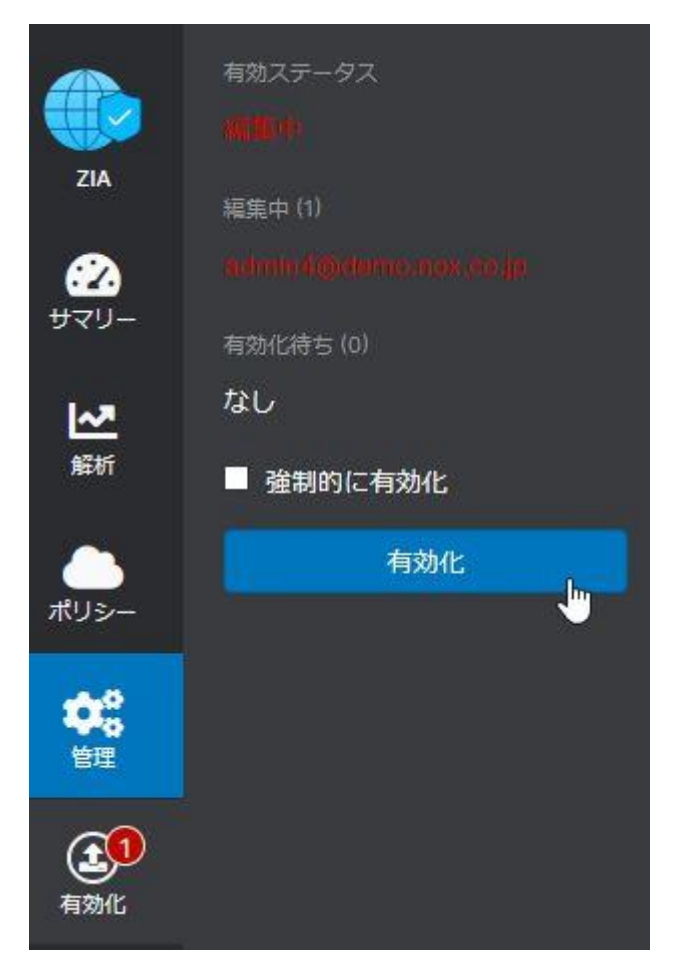

# 【機能の有効化について】

ご利用の環境によっては、設定ページにて以下のメッセージが表示され、設定が出来ない場合がございます。その場合は、Zscaler 社へ機能を有効化するための申請が必要となりますので、弊社へご連絡頂けます様お願いいたします。

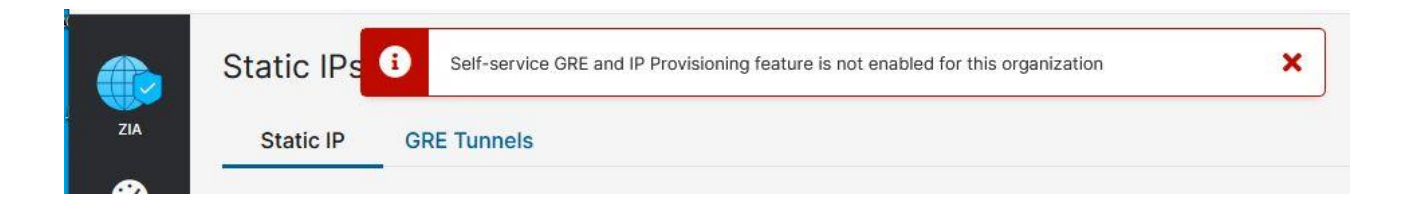

発行者 ノックス株式会社